## Se connecter à l'ENT – accès Élève

Demande à l'un de tes parents de t'aider à faire cette procédure.

1) Rends-toi sur le site http://ecoles5962.enthdf.fr/

|                           | ENT Hauts-de-France<br>Gine Indio<br>Vous souhaitez vous connecter en tant que<br>ÉLÉVE |        |
|---------------------------|-----------------------------------------------------------------------------------------|--------|
|                           | ENT Hauts-de-France<br>Cone neo<br>Vous souhaitez vous connecter en tant que<br>ÉLÉVE   |        |
|                           | ENT FINILE<br>GINE NEO<br>Vous souhaitez vous connecter en tant que<br>ÉLÉVE            |        |
|                           | Vous souhaitez vous connecter en tant que<br>ÉLÉVE                                      |        |
|                           | ÉLÊVE                                                                                   |        |
|                           | ELEVE                                                                                   |        |
|                           |                                                                                         | •      |
|                           |                                                                                         |        |
|                           | DIDUS                                                                                   |        |
|                           | рислі                                                                                   |        |
|                           | PERSONNEL DE L'ACADÉME                                                                  |        |
|                           |                                                                                         | H HP   |
|                           | INVITE OU PERSONNEL COMMUNAL                                                            |        |
|                           | Pour consulter la charte d'utilisation, cliq                                            | uez id |
|                           |                                                                                         |        |
|                           |                                                                                         |        |
|                           |                                                                                         |        |
|                           |                                                                                         |        |
|                           |                                                                                         |        |
|                           |                                                                                         |        |
| Choisis l'accè            | ès « ÉLÈVE ».                                                                           |        |
|                           |                                                                                         |        |
| -                         |                                                                                         |        |
|                           |                                                                                         |        |
| ENT Hauts-de              | le-France                                                                               |        |
| ENT Hauts-de              | le-France                                                                               |        |
| ent Hauts-de<br>Gine ineo | e-France                                                                                |        |
| ENT Hauts-di<br>Gine neo  | e-France                                                                                |        |
| ENT Hauts-di<br>Gine neo  | e-France                                                                                |        |
| ENT Hauts-di<br>Gne neo   | e-France                                                                                |        |
| ENT Hauts-di<br>Øne neo   | e-France                                                                                |        |
| ENT Hauts-di<br>Øne neo   | e-France                                                                                |        |
| ENT Hauts-di<br>Gne neo   | e-France                                                                                |        |
| ENT Hauts-di              | e-France                                                                                |        |
| ENT Hauts-di              | le-France                                                                               |        |
| ENT Hauts-di              | le-France                                                                               |        |
| ENT Hauts-di<br>Gine neo  | le-France                                                                               |        |

3) Si c'est la première fois que tu te connectes, utilises les codes que tu as reçus par ton enseignant(e).

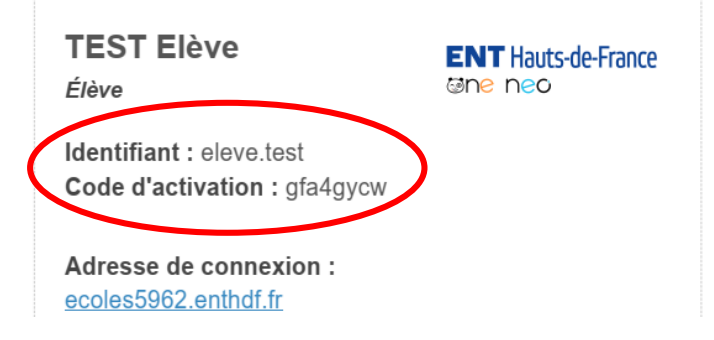

On te demande alors de changer ton mot de passe :

| Saisis le mot de passe que tu as choisi.                                                                                                    |
|----------------------------------------------------------------------------------------------------|
| Saisis-le à nouveau.                                                                                                    |
|                                                                                                    |
| Lis les « conditions générales d'utilisation » (Elles<br>s'afficheront en cliquant sur le lien) puis coche la<br>case « J'accepte ».<br>Tu peux maintenant cliquer sur le bouton<br>« ACTIVER ». |
|                                                                                                    |

**Attention :** N'oublie pas le mot de passe que tu as choisi, c'est celui que tu utiliseras à chaque fois que tu reviendras sur l'ENT.

| Coche « Je suis dans une école ».   |
|-------------------------------------|
|                                     |
| Puis clique sur le bouton « VALIDER |
|                                     |

| CONNEXION                                 |           |
|-------------------------------------------|-----------|
| Identifiant                               |           |
| eleve.test                                |           |
| Mot de passe                              |           |
| •••••                                     | 60        |
| 🗌 Se souvenir de moi                      |           |
| Mot de passe oublié<br>Identifiant oublié | CONNEXION |

3 bis) Si ce n'est pas la première fois que tu te connectes, utilise le mot de passe que tu as choisi :

## 4) Tu accèdes à ton espace.

| ENT Hauts-de-France |                                                                                | 001 TS      |
|---------------------|--------------------------------------------------------------------------------|-------------|
| ACTUALITÉS          | FIL DE NOUVEAUTÉS Filtrer sur                                                  | *           |
| Aucune actualité    |                                                                                | vactif(s) 0 |
|                     | Votre réseau proche n'a partarié ausune information avec vous pour le moment l |             |

4) L'espace « MES APPLIS » te donne accès aux outils disponibles.

| L Bonjour TEST Elève, bienver   | nue !         |            |                        | <mark>⊠⊖?</mark> ୯          |                |
|---------------------------------|---------------|------------|------------------------|-----------------------------|----------------|
| ENT Hauts-de-France<br>Gine neo |               |            | QUOI DE NEUF ?         | LA CLASSE MES APPLIS        |                |
| MES APPLIS                      |               |            |                        |                             |                |
| Rechercher                      |               |            |                        |                             | ]              |
|                                 |               | <b>~</b> : |                        |                             |                |
| Actualités                      | Annuaire      | Blog       | Cahier de textes       | Cahier multimédia           |                |
| E                               | <b>"</b>      |            |                        | 20                          |                |
| Carnet de liaison               | Carte mentale | Casier     | espace<br>documentaire | Exercices et<br>évaluations |                |
| ۴                               |               |            | 20                     | "E"                         |                |
| Frise<br>chronologique          | Mes données   | Messagerie | Mur Collaboratif       | PAD                         | 1              |
|                                 |               | W          |                        |                             | 59 ission      |
|                                 |               | Wiki       |                        |                             | <b>NUNERQU</b> |